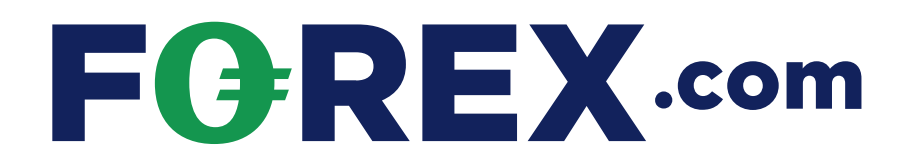

# How to upgrade to the new FOREX.com app

Follow this guide for step-by-step instructions on downloading, installing and setting up the new FOREX.com app.

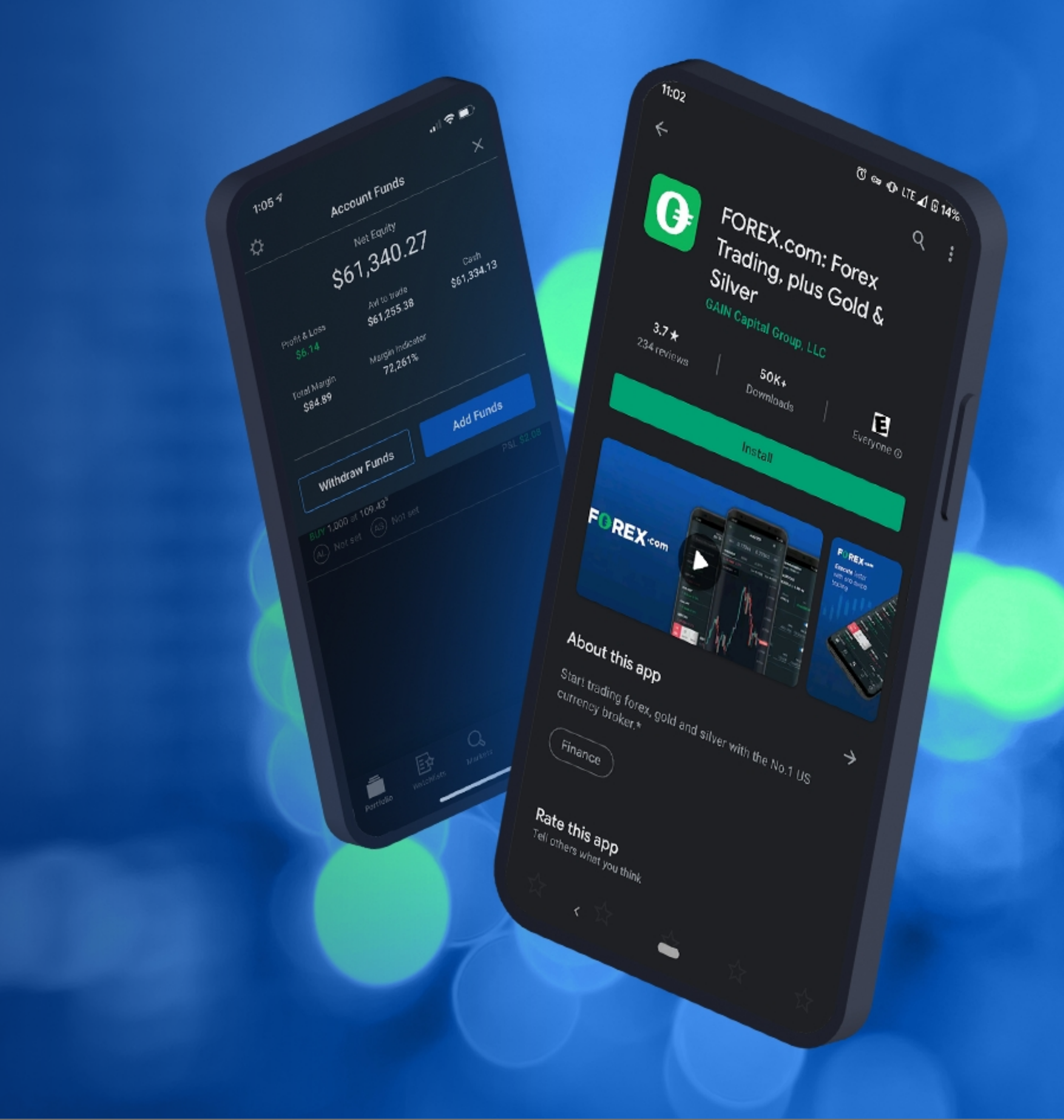

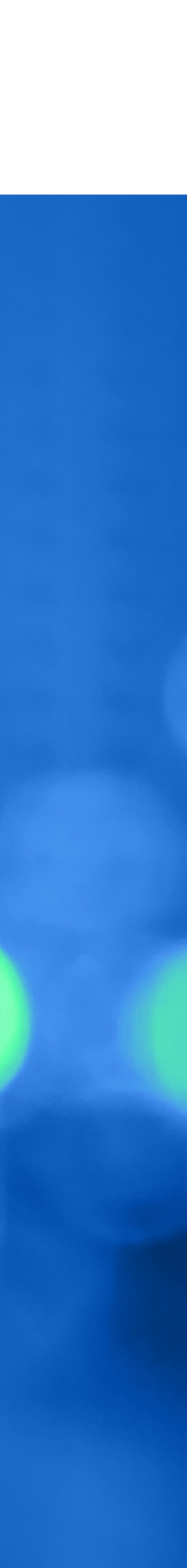

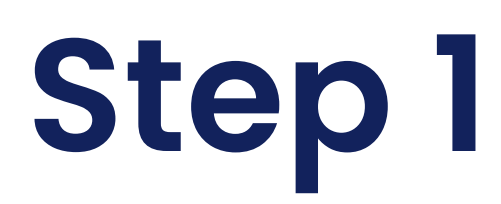

#### Downloading the app

To download the app, simply open the app store on your phone and search for FOREX. Alternatively, follow one of the links below on your mobile device:

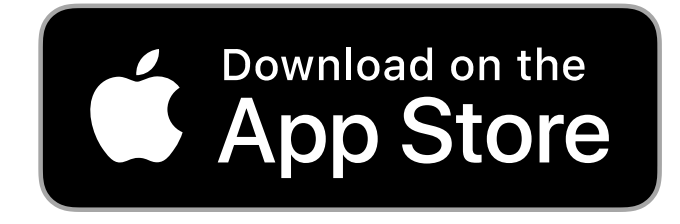

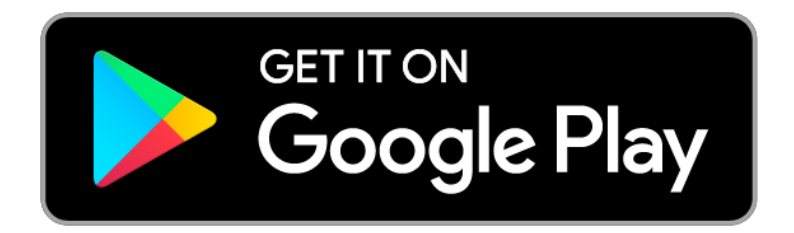

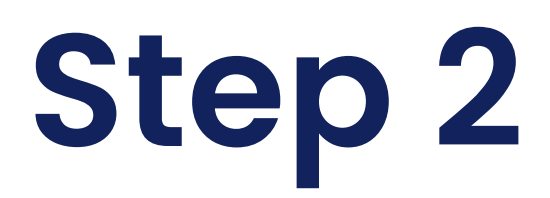

#### The latest app will appear as the top result

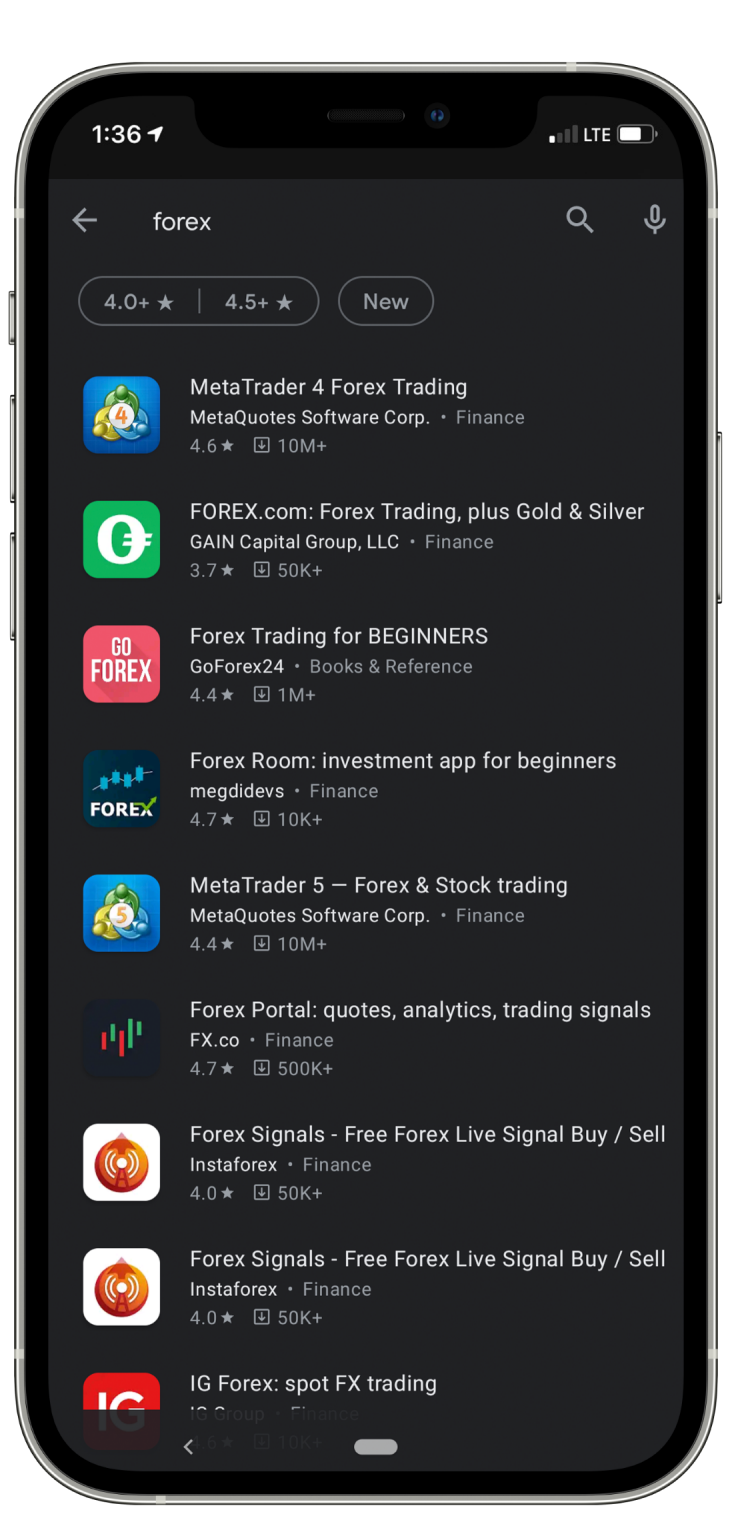

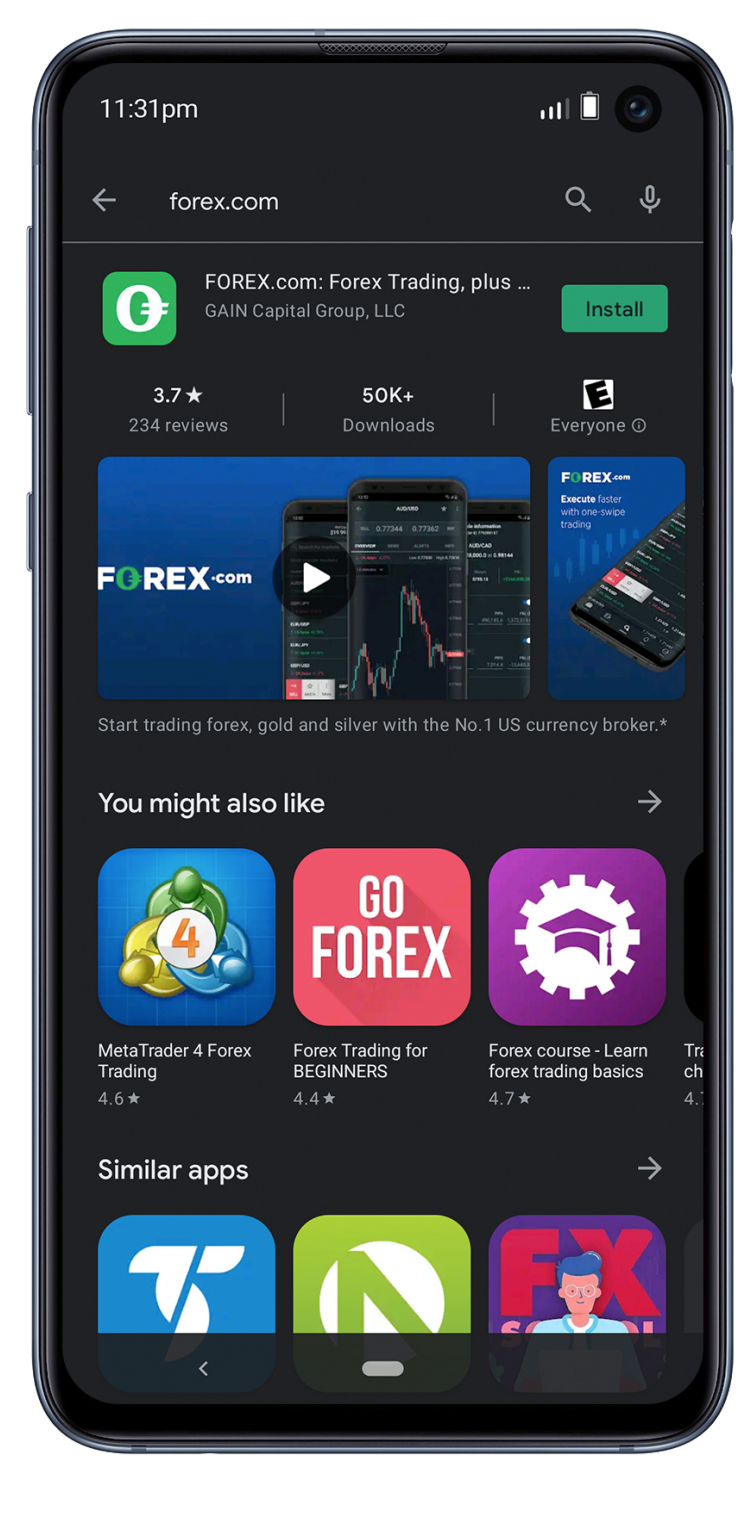

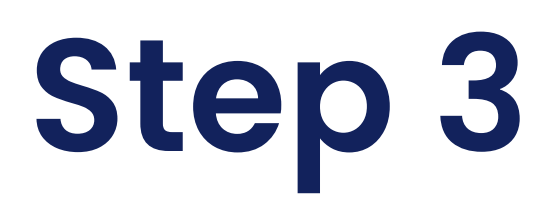

## Installing the app

Hit 'install' to download the app. It will automatically install on your device

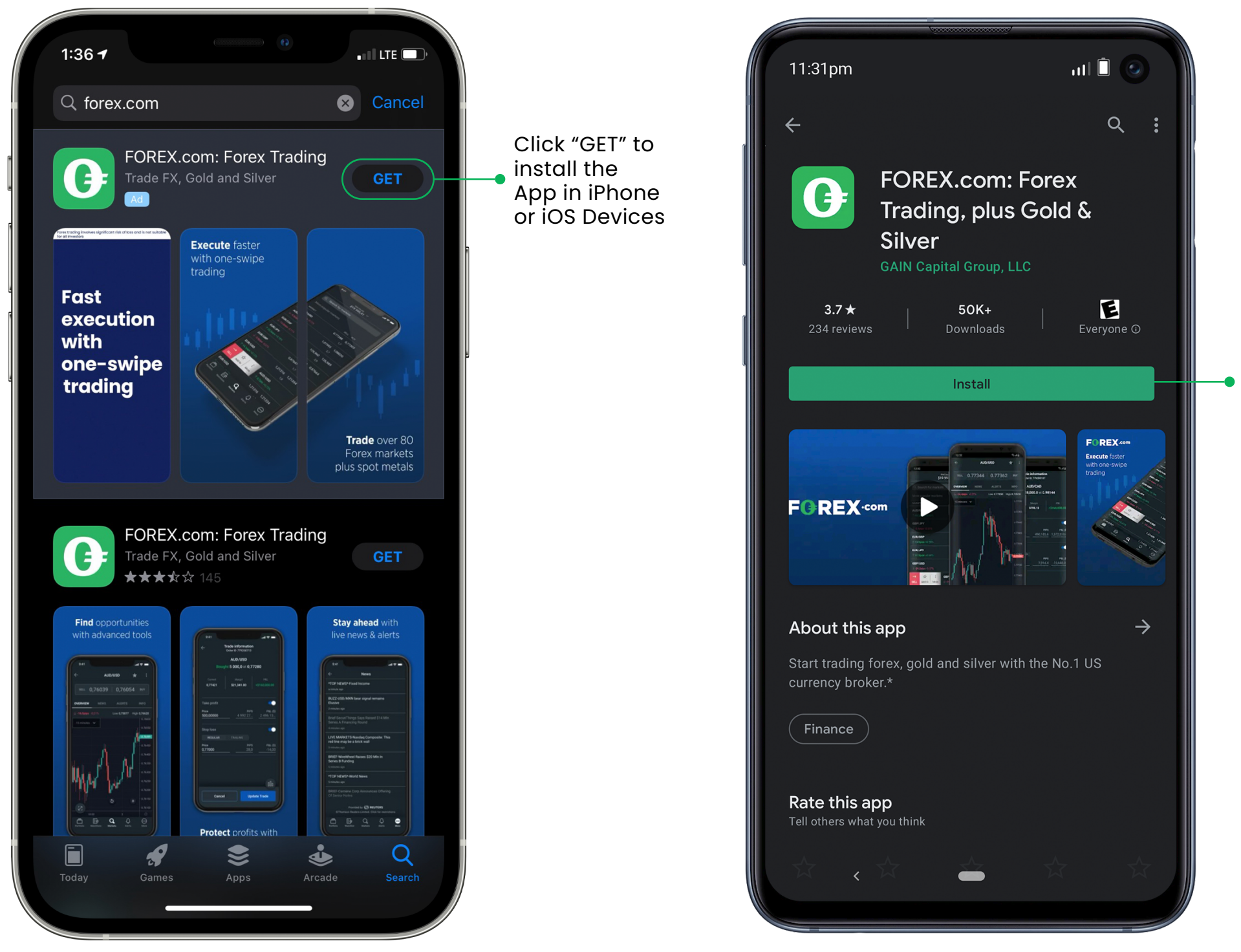

Click "Install" to install the App in Android or Samsung Devices

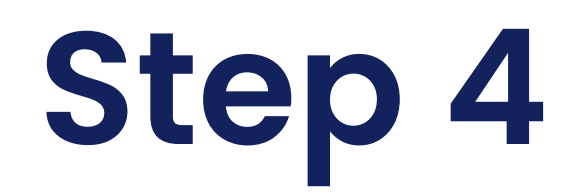

## Setting up the app

Open the app on your phone, and hit 'Log In'

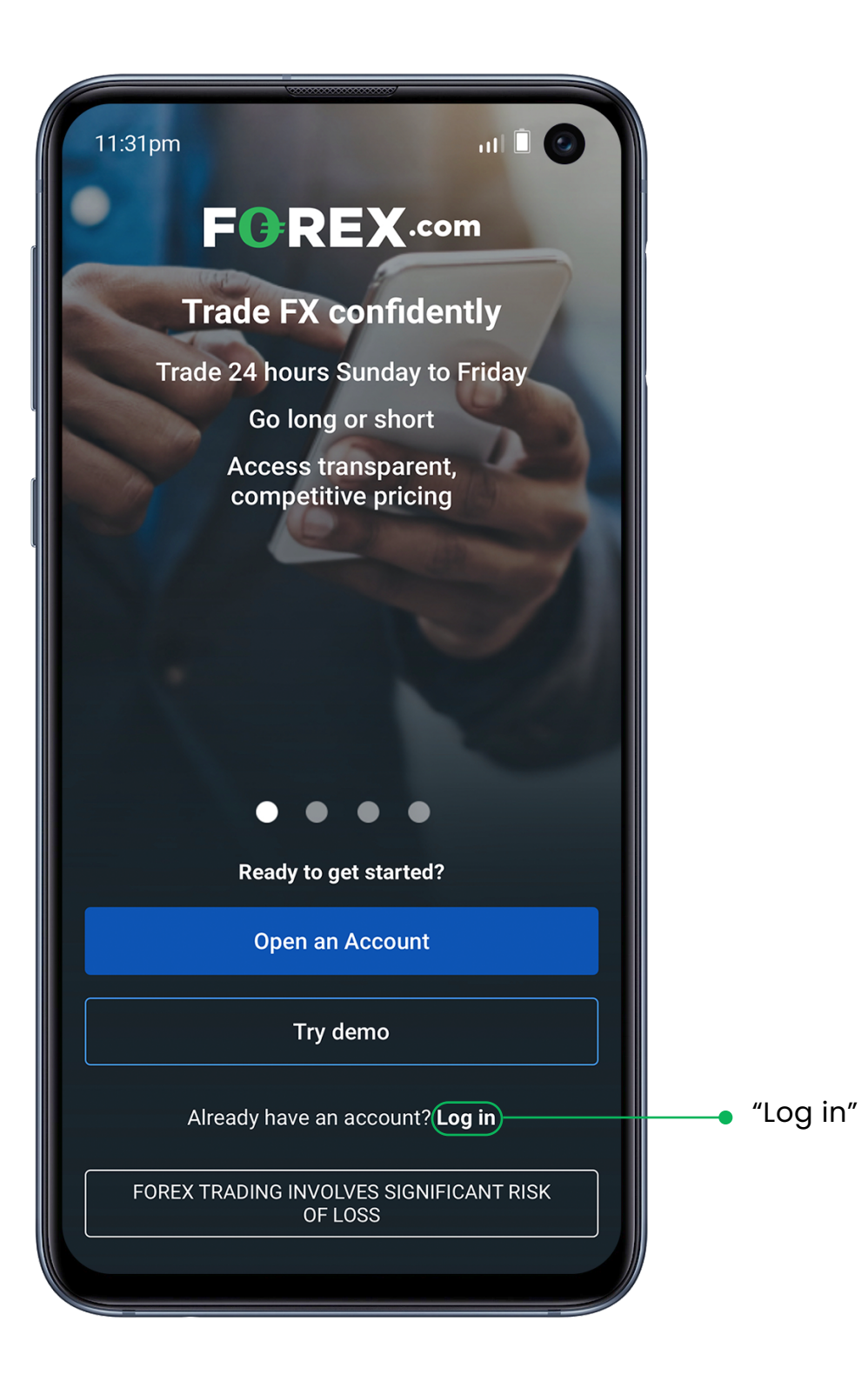

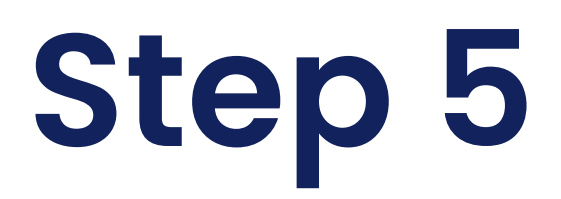

#### Username and password

Enter your existing FOREX.com username and password

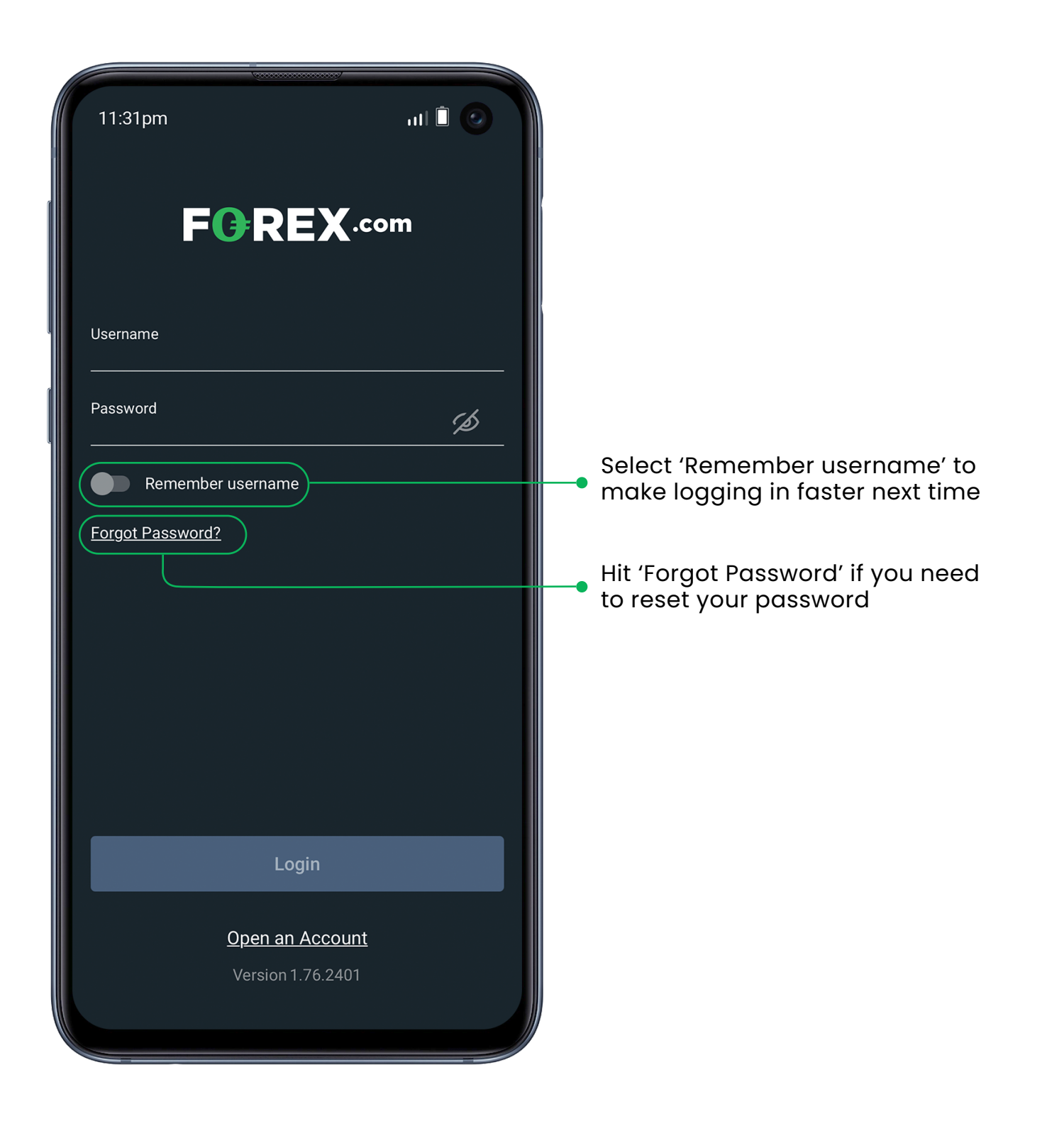

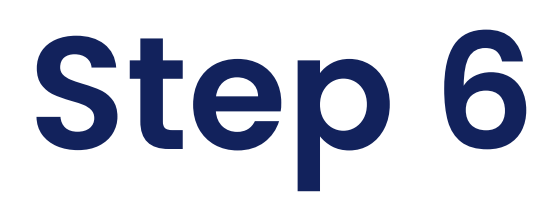

### Recognition

At this point, you may be asked whether you'd like to enable logging in via fingerprint, eye or facial recognition.

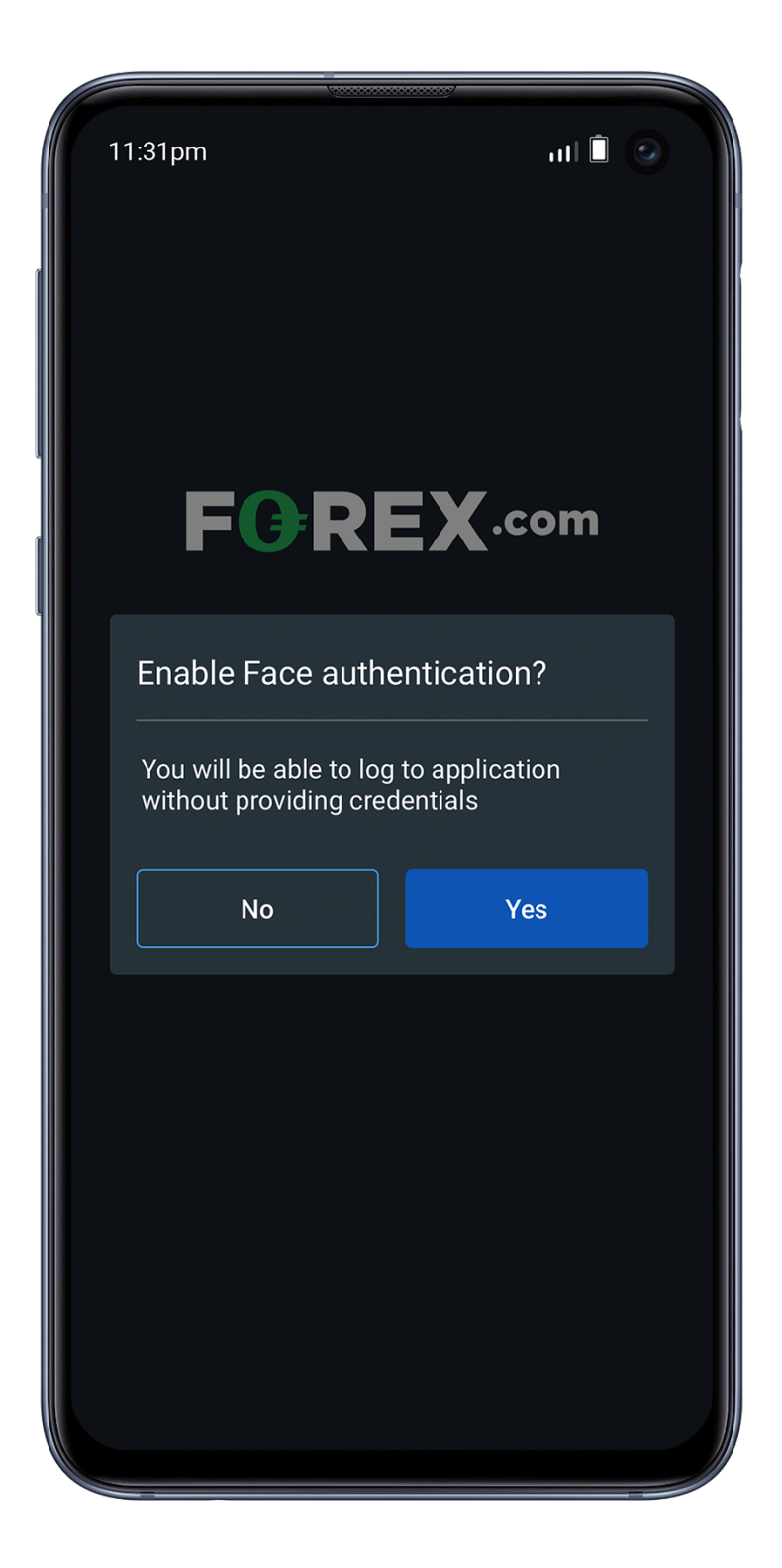

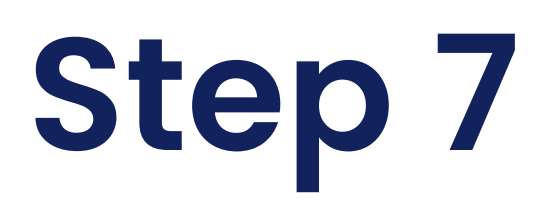

# Selecting the authentication

Select yes or no, and you'll be taken to the new trading platform

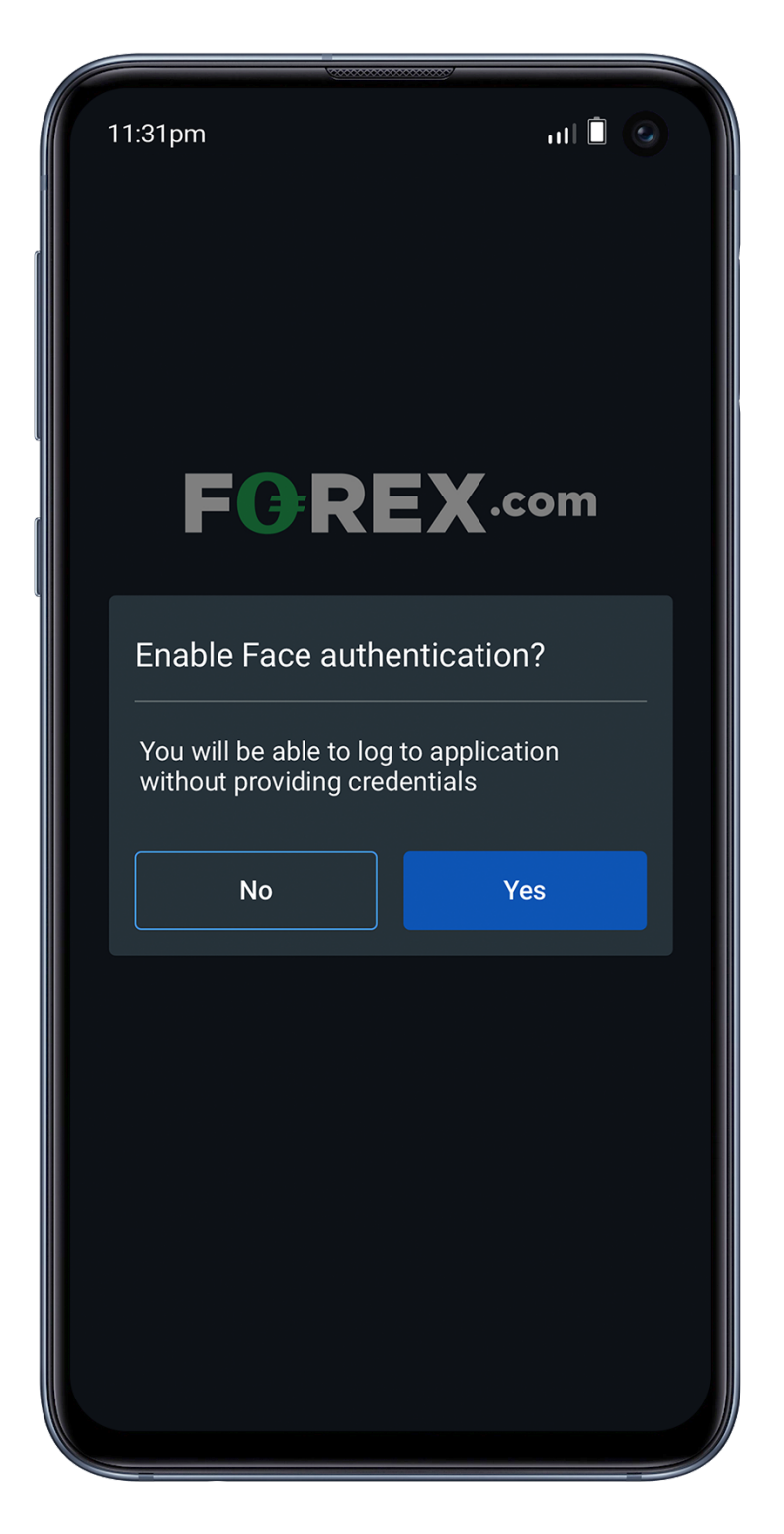

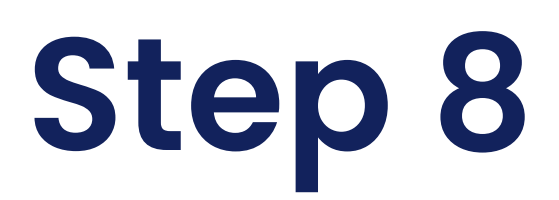

#### Watchlists, Portfolio and Markets

You should see any watchlists you have saved in the 'Watchlists' section of the app.

| 11:31pm                   | Net Equity          | uti 🗎 📀<br>:        |
|---------------------------|---------------------|---------------------|
|                           | \$61,340.35         | ě                   |
| WEB WATCHLIST             | SATSEATF GI         | REGSED EUF          |
| MARKET                    | SELL                | BUY                 |
| AUD/USD                   | 0.7382 <sup>2</sup> | 0.7383 <sup>5</sup> |
| 个 <b>17.9pips</b> +0.24%  | 1                   | .3                  |
| EUR/JPY                   | 129.78 <sup>3</sup> | 129.79 <sup>6</sup> |
| <b>↓ -48.2pips</b> -0.37% | 1                   | .3                  |
| EUR/USD                   | 1.1833 <sup>3</sup> | 1.1834 <sup>7</sup> |
| 个 <b>17.9pips</b> +0.15%  | 1                   | .4                  |
| GBP/JPY                   | 151.97 <sup>9</sup> | 152.00 <sup>8</sup> |
| <b>↑15.0pips</b> +0.10%   | 2                   | 9                   |
| GBP/USD                   | 1.3857 <sup>7</sup> | 1.3859 <sup>4</sup> |
| <b>↑ 86.8pips</b> +0.63%  | 1                   | .7                  |
| NZD/USD                   | 0.7121 <sup>6</sup> | 0.7124 <sup>3</sup> |
| <b>↑ 23.5pips</b> +0.33%  | 2                   | 2.7                 |
| USD/CAD                   | 1 2626 <sup>7</sup> | 1 2629 <sup>0</sup> |
| ↓ <b>-63.8pips</b> -0.50% | 2                   | 3                   |
|                           | 0 9165 <sup>8</sup> | 0.9167 <sup>8</sup> |
| <b>↓-52.0pips</b> -0.56%  | 2                   | 0                   |
|                           |                     | 109.68 <sup>1</sup> |
|                           | Q                   | <u></u>             |
| Portfolio Watchlists      | Markets Alerts      | 6 More              |
|                           |                     |                     |

Hit 'Portfolio' to see all your open positions and orders, or 'Markets' to find your next opportunity

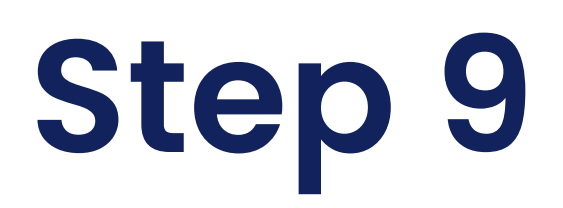

## Funding your account

To fund your account, hit 'Net Equity' at the top of the screen.

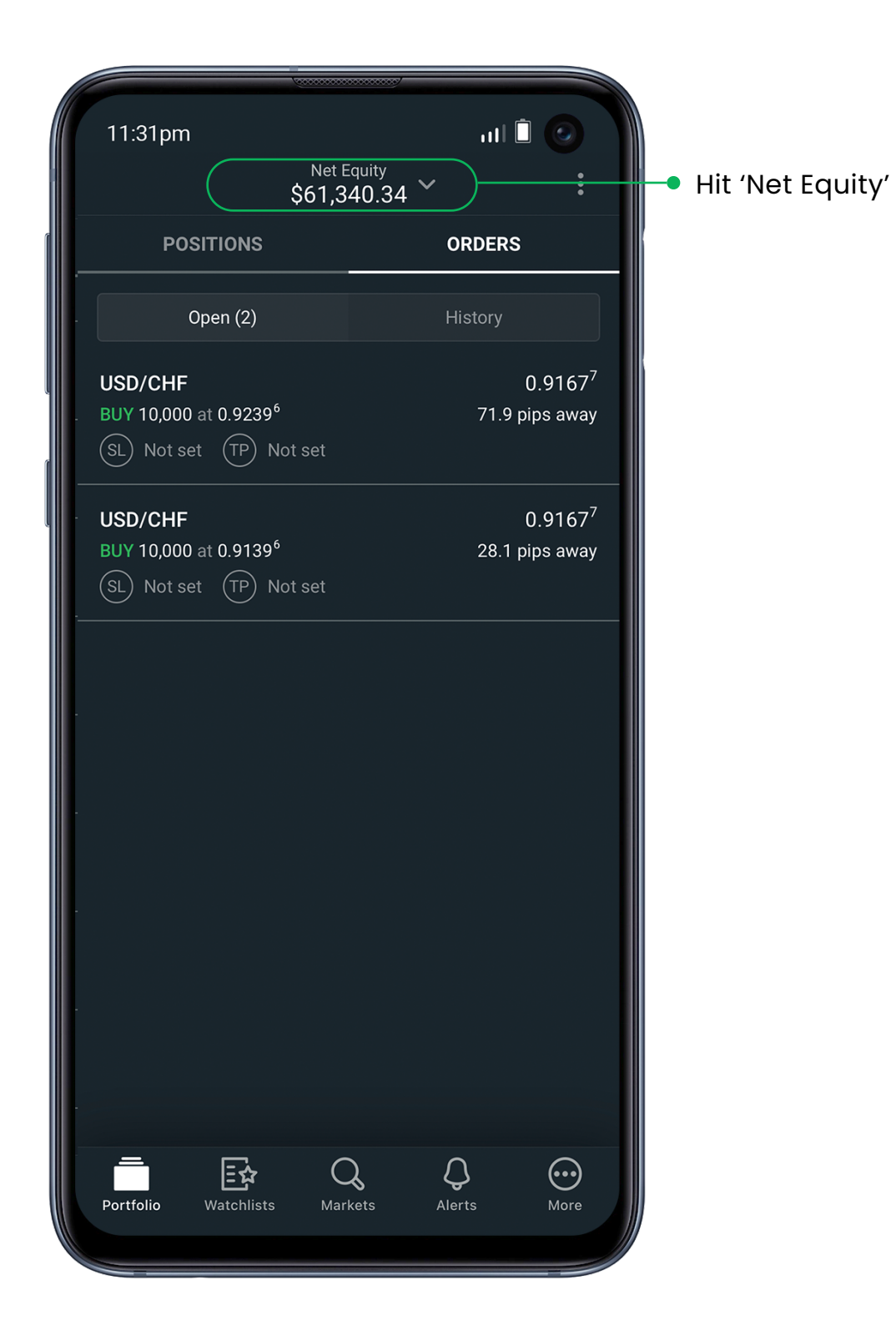

# Step 10

# Add Funds

Then select 'Add Funds'. This will take you to our secure funding page – follow the steps here to finish the transaction.

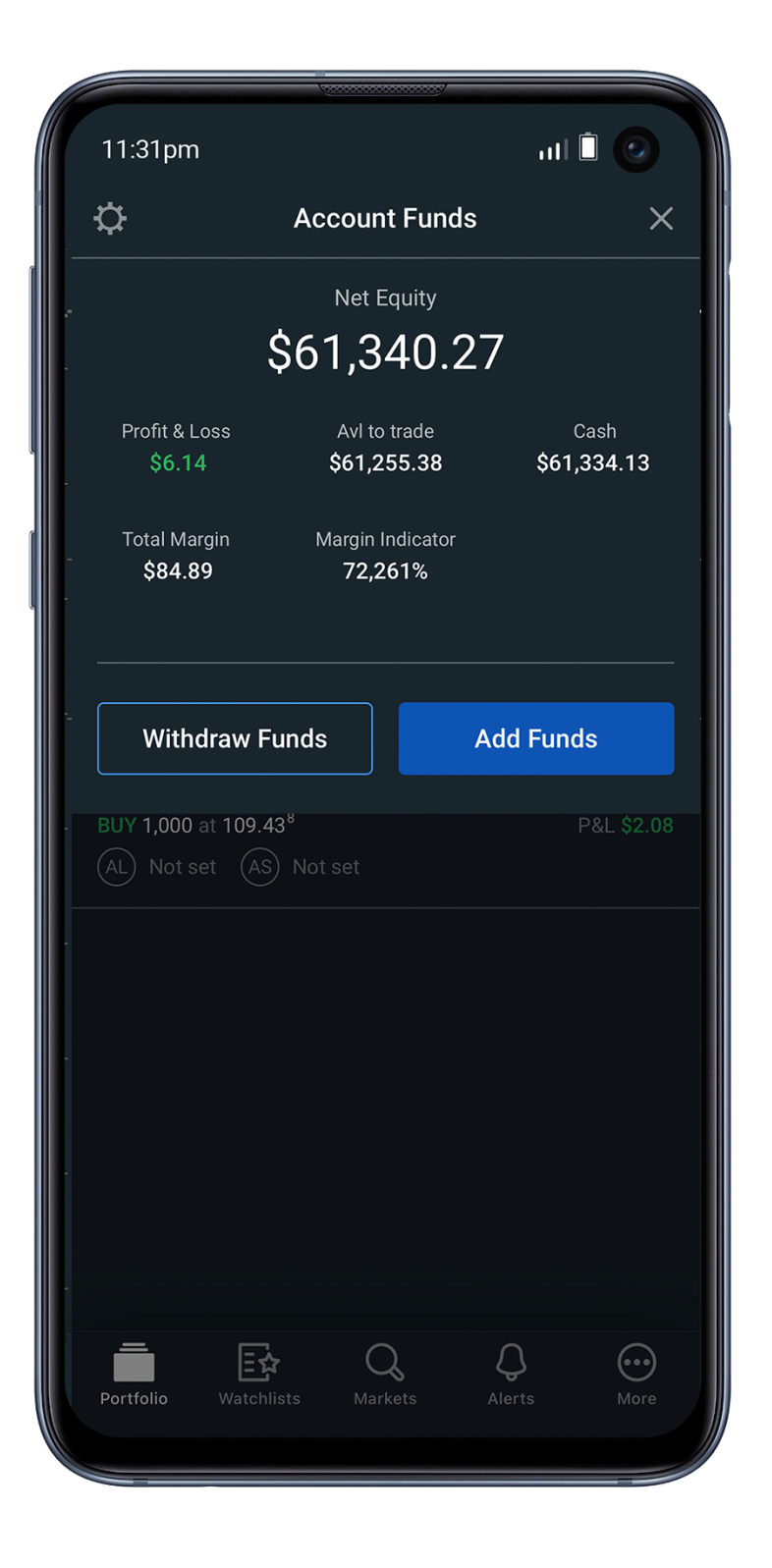

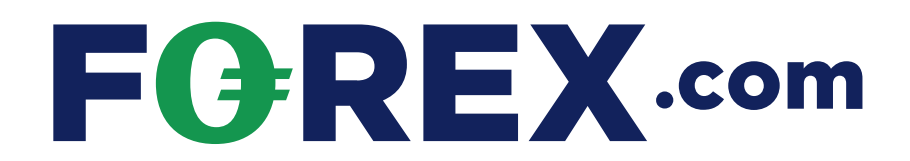

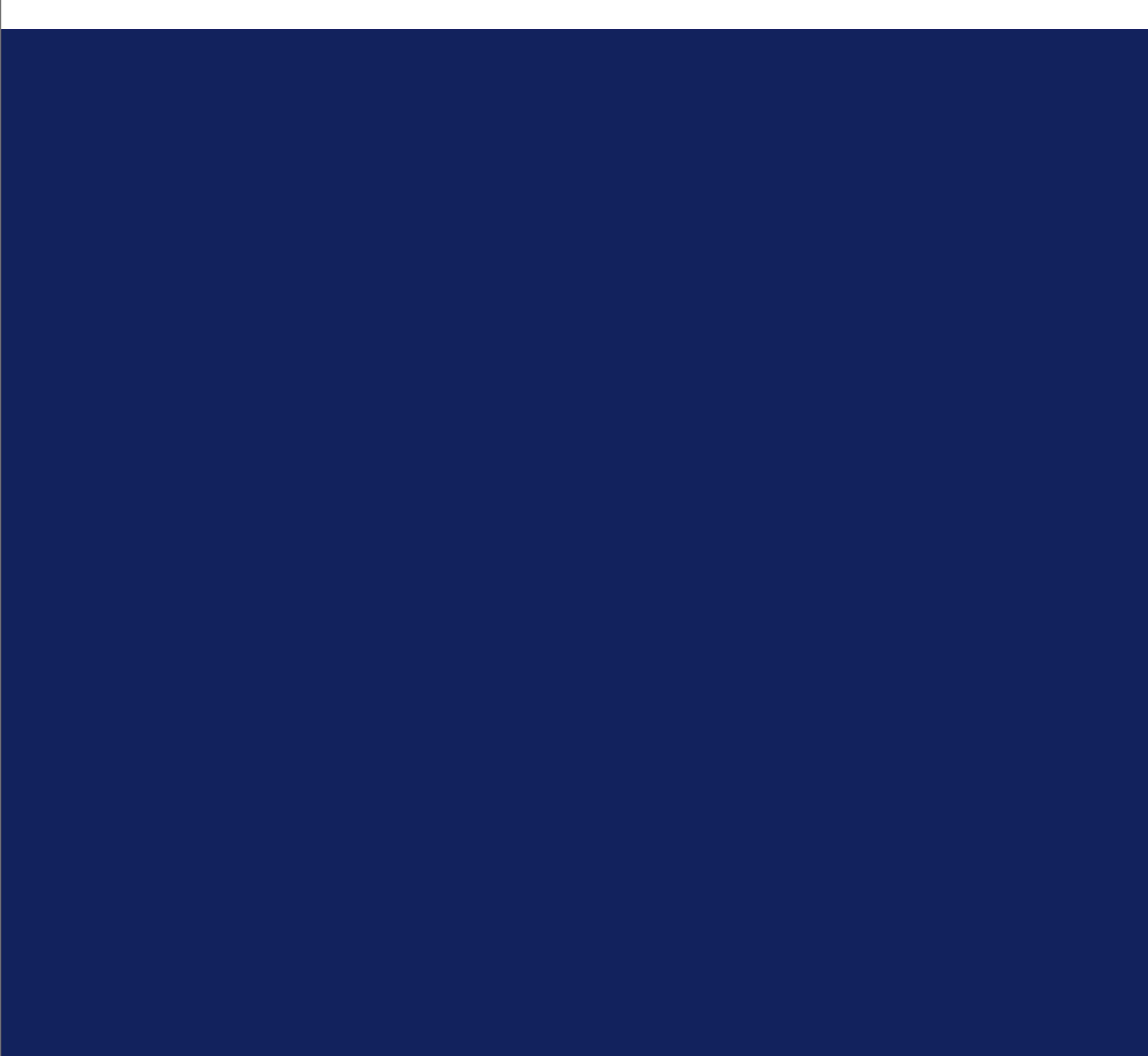